**HES-SO Fribourg** 

# Prozess : Installation von Zoom

Lapointe Samuel 04/05/2021

### Schritt 1 :

Gehen Sie auf die Website von Zoom und klicken Sie auf "Kostenlose Registrierung".

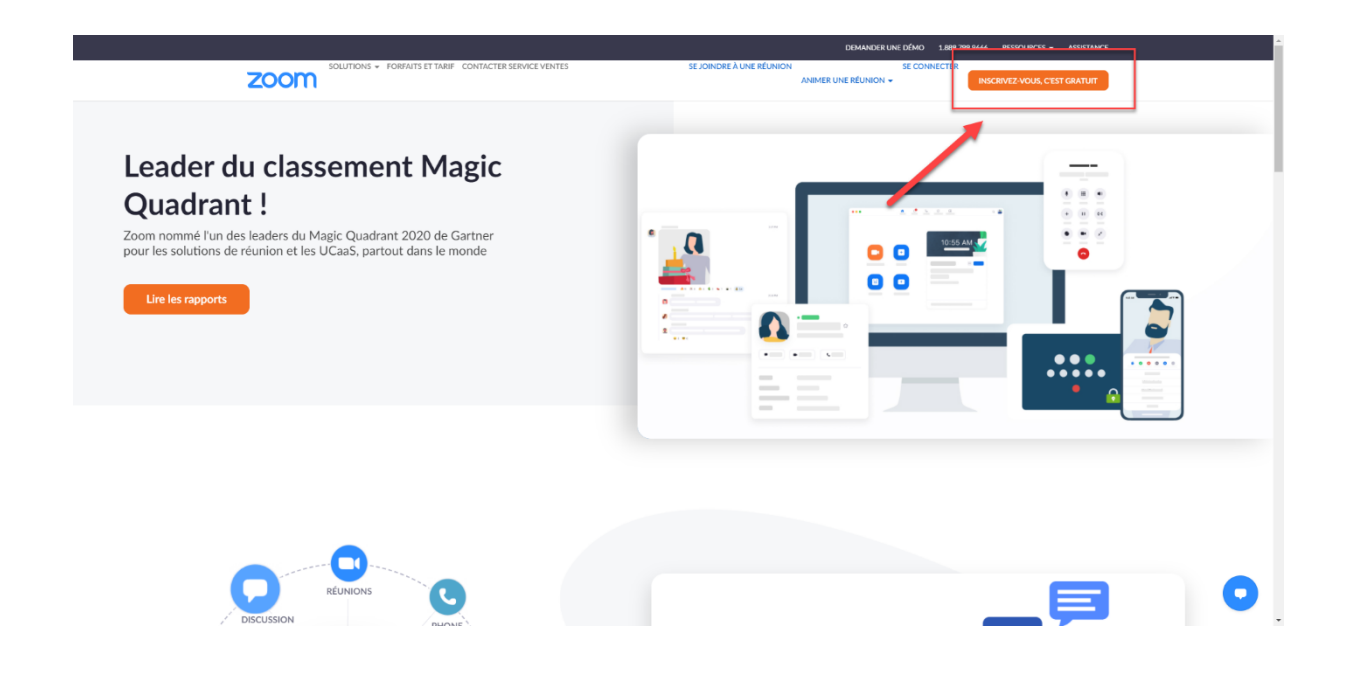

#### Schritt 2 :

Geben Sie Ihre E-Mail-Adresse ein und klicken Sie dann auf Registrieren

| ZOOM                     | VITONS + FORFAITS ET TARIF CONTACTER SERVICE VENTES                                        | SE JOINDRE À UN                                                              | DEMAN<br>IE RÉUNION<br>ANIMER UNE RÉUN                                                                                                    | DER UNE DÉMO 1.888.799.5<br>SE CONNECTER | 666 RESSOURCES + ASSISTANCE<br>INSCRIVEZ-VOUS, C'EST GRATUIT |   |
|--------------------------|--------------------------------------------------------------------------------------------|------------------------------------------------------------------------------|----------------------------------------------------------------------------------------------------|------------------------------------------|--------------------------------------------------------------|---|
|                          | UNSCRIVEZ-VOG<br>GRATUITEME<br>Meetings and Chat for fr<br>Vous avez déjà un compte ? Conr | Adress<br>PUS<br>NT<br>ree<br>nexion                                         | e e-mail<br>ngle@mail.com<br>mg us. I agree to the Zooms Philosopy (<br>Sinscribe<br>Out connecte:- vous a<br>Sto<br>Sto<br>Coogle 1<br>sto<br>Coogle 1 | Rotement and Terms                       |                                                              |   |
| A pro<br>Biogram<br>Case | upon de Télécharger<br>Zoom Citet de Belenov Zoom<br>Bi Citet de Salte Zoom                | Ventes Assistance<br>BAR2799 5666 Teslar Zoom<br>Candaciar los yestes Cample | Langue<br>Françain                                                                                                    | •                                        |                                                              | • |

## Schritt 3 :

Zoom wird Ihnen dann eine Aktivierungs-E-Mail schicken

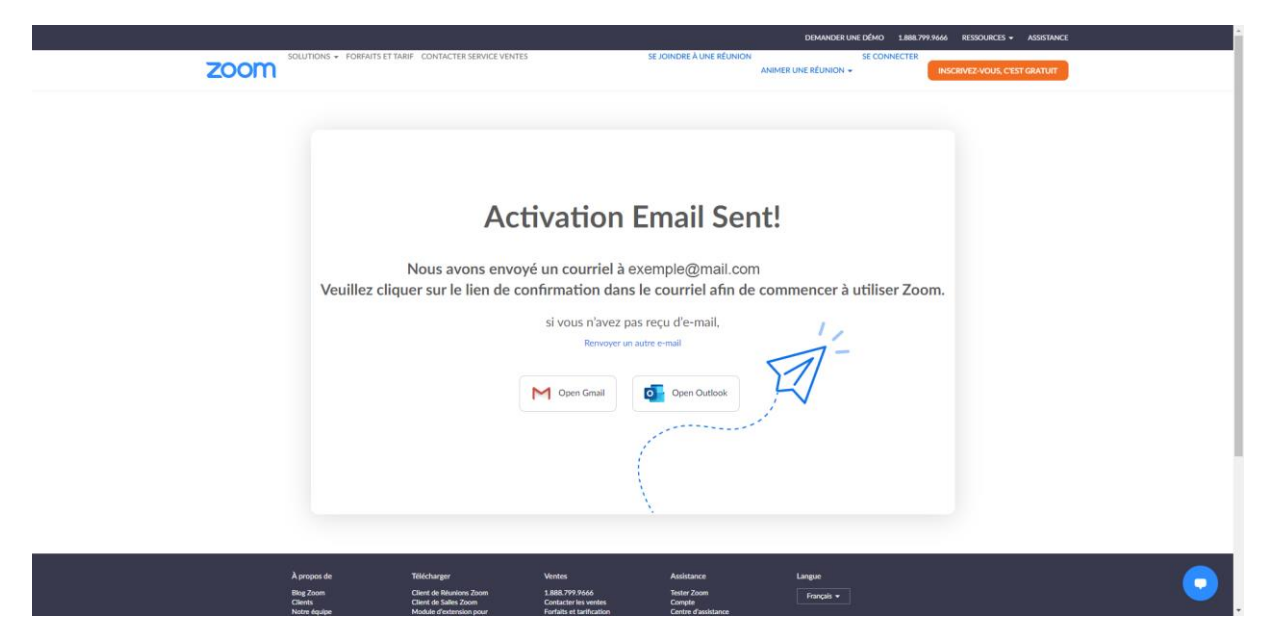

#### Schritt 4 :

Klicken Sie in dieser E-Mail auf "Mein Konto aktivieren".

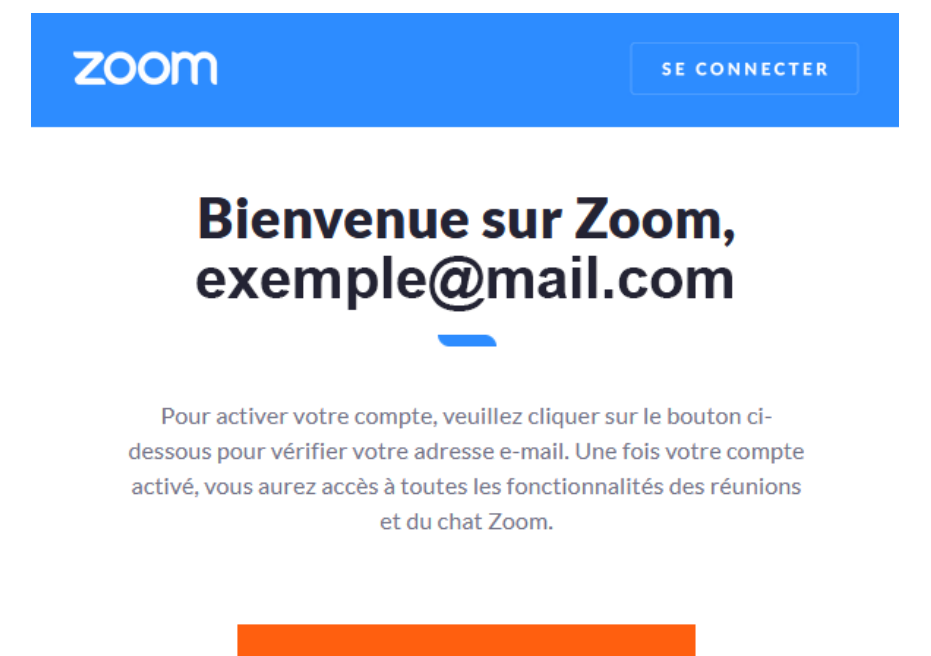

ACTIVER MON COMPTE

# Schritt 5 :

Geben Sie Ihre Daten ein und klicken Sie auf "Weiter".

|         | Active vote campta-Zoom X + |                                                               |                                                                |                                                                                                    | - 0 ×                                     |          |
|---------|-----------------------------|---------------------------------------------------------------|----------------------------------------------------------------|----------------------------------------------------------------------------------------------------|-------------------------------------------|----------|
| ↔ ♂ ♂ ∅ | 💿 🔒 https://us05web.zoor    | m.us/activate?code=-neCi6h8jzXY7XKt0j6                        | NPW1WYV1gegn-xwrvJl_df0k.AG.hHl28                              | /Djxp8aZrLtaUWDJx3Czn0qFeaK2zhX-YEAKNZvuNrzpyMuNSh7W                                                                                                    | InAFgeaYloEW-tVPYvss_Z2xr_OBhUpb 🚥 🖾 🏠    | ₩\ 🗊 📽 🚍 |
|         |                             |                                                               |                                                                | DEMANDER UNE DÉ                                                                                                    | 40 1.888.799.9666 RESSOURCES + ASSISTANCE |          |
|         | ZOOM                        | ITIONS + FORFAITS ET TARIF CONTACTER                          | SERVICE VENTES                                                 | SE JOINDRE À UNE RÉUNION SE (<br>ANIMER UNE RÉUNION +                                                                                                    | INSCRIVEZ-VOUS, C'EST GRATUIT             |          |
|         |                             | INFOSCOMPTE                                                   | INVITER DES COLLÈGUES                                          | O<br>TESTER LA RÉUNIC                                                                                                    |                                           |          |
|         |                             | Bienvenu<br>Hello! To get started w<br>details from you to cr | JE à Zoom<br>ith Zoom we need a few<br>eate your free account. | Prénom<br>Veuillez saisir votre prénom<br>Nom de famille                                                                                                    |                                           |          |
|         |                             |                                                               |                                                                | Mot de passe<br>Confirmer le mot de passe                                                                                                    |                                           |          |
|         |                             | _                                                             |                                                                | Je ne suis pas un robot Contention and Contention and Contention a | imaire                                    |          |
|         |                             |                                                               |                                                                | Oui Oxi Continuer Continuer By signing up. I agree to the Zoom's Privacy Statement Terret of Service.                                                                                                    | st and                                    | 0        |

## Schritt 6 :

Den Schritt "Kollegen einladen " überspringen

|      |                                                                                  |                                                            | DEMAN                                                                                                    | DER UNE DÉMO 1.888.799.9666 RESSOURCES - ASSISTANCE |
|------|----------------------------------------------------------------------------------|------------------------------------------------------------|----------------------------------------------------------------------------------------------------|-----------------------------------------------------|
| ZOOM | SOLUTIONS - FORFAITS ET TARIF CONTACTER SERVI                                    | ICE VENTES                                                 | SE JOINDRE À UNE RÉUNION<br>ANIMER UNE RÉUNI                                                                                                    | SE CONNECTER                                        |
| -    | INFOSCOMPTE                                                                      | INVITER DES COLLÈGUES                                      | O<br>TESTER LA RÉUNIK                                                                                                    |                                                     |
|      | N'utilisez pas<br>Invitez vos collègues à crée<br>Zoom gratuit au<br>Porquoi inv | Zoom seul.<br>ar leur propre compte<br>jourd'hui !<br>ter? | Adresse e-mail Trame@domain.com Adresse e-mail Trame@domain.com Adresse e-mail Trame@domain.com Adresse e-mail Trame@domain.com Adresse e-mail Trame@domain.com Contacts Contacts Contacts Contacts | CCPTSA<br>6 commo                                   |
|      | Arrows de Télébarae                                                              | Votes                                                      | Invitor Saul                                                                                                    | er cette étape                                      |

## Schritt 7 :

Klicken Sie auf "Meeting starten "

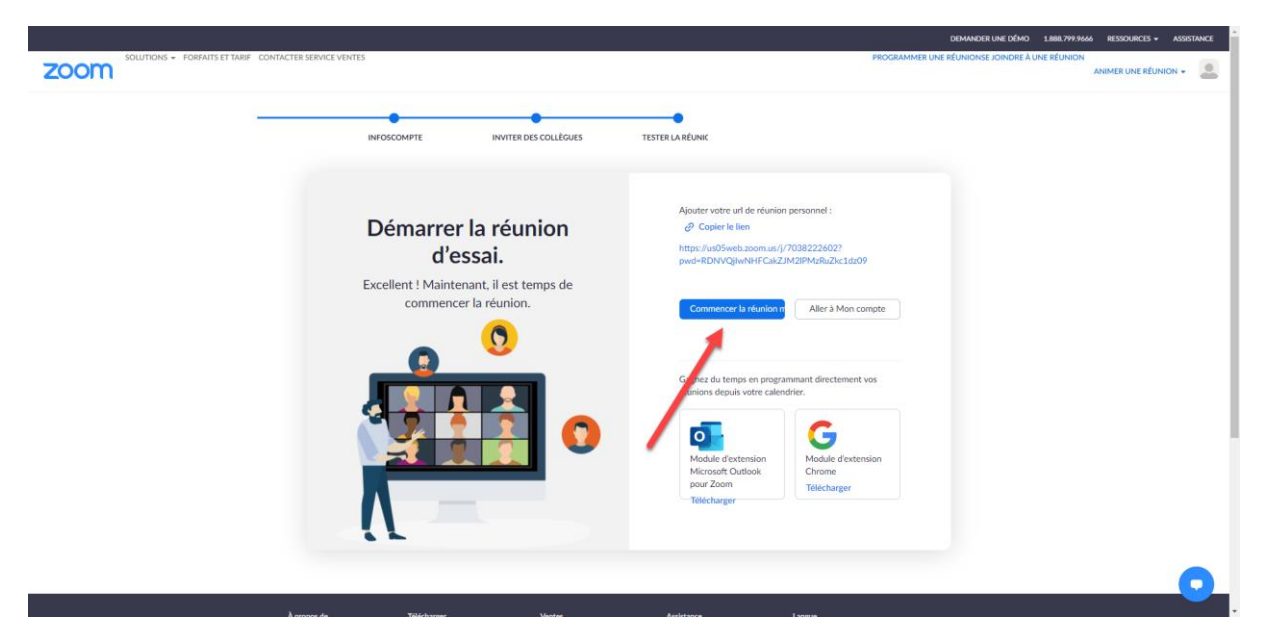

#### Schritt 8 :

Klicken Sie auf "Jetzt hochladen "

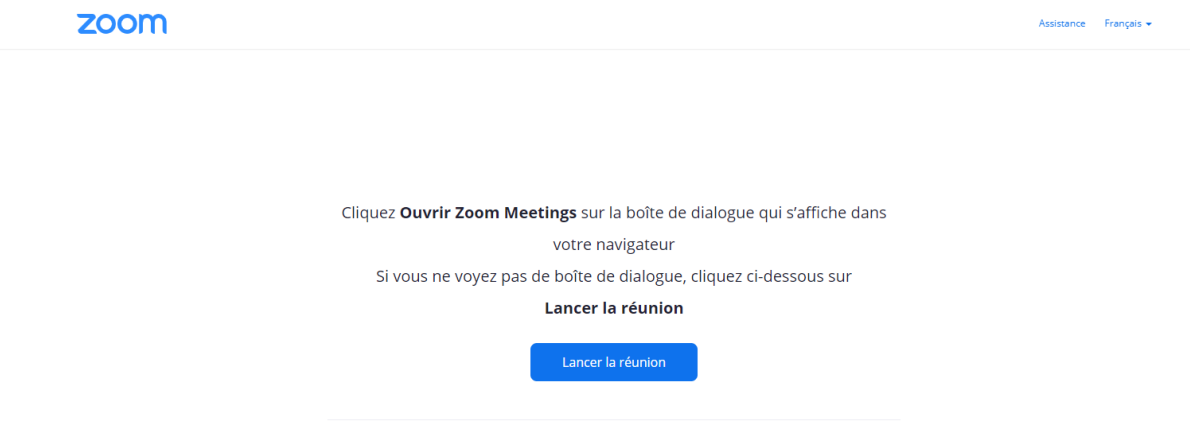

| Vous n'avez pas installé le client Zoom ? Télécharger maintenant                       |
|----------------------------------------------------------------------------------------|
| Vous rencontrez des problèmes avec le client Zoom ? This ignez depuis votre navigateur |
|                                                                                        |
| Copyright ©2021 Zoom Video Communications, Inc. Tous droits réservés.                  |
| Politiques juridiques et elles de confidentialité                                      |
|                                                                                        |

#### Schritt 9 :

Doppelklicken Sie auf die Zoom-Installationsdatei

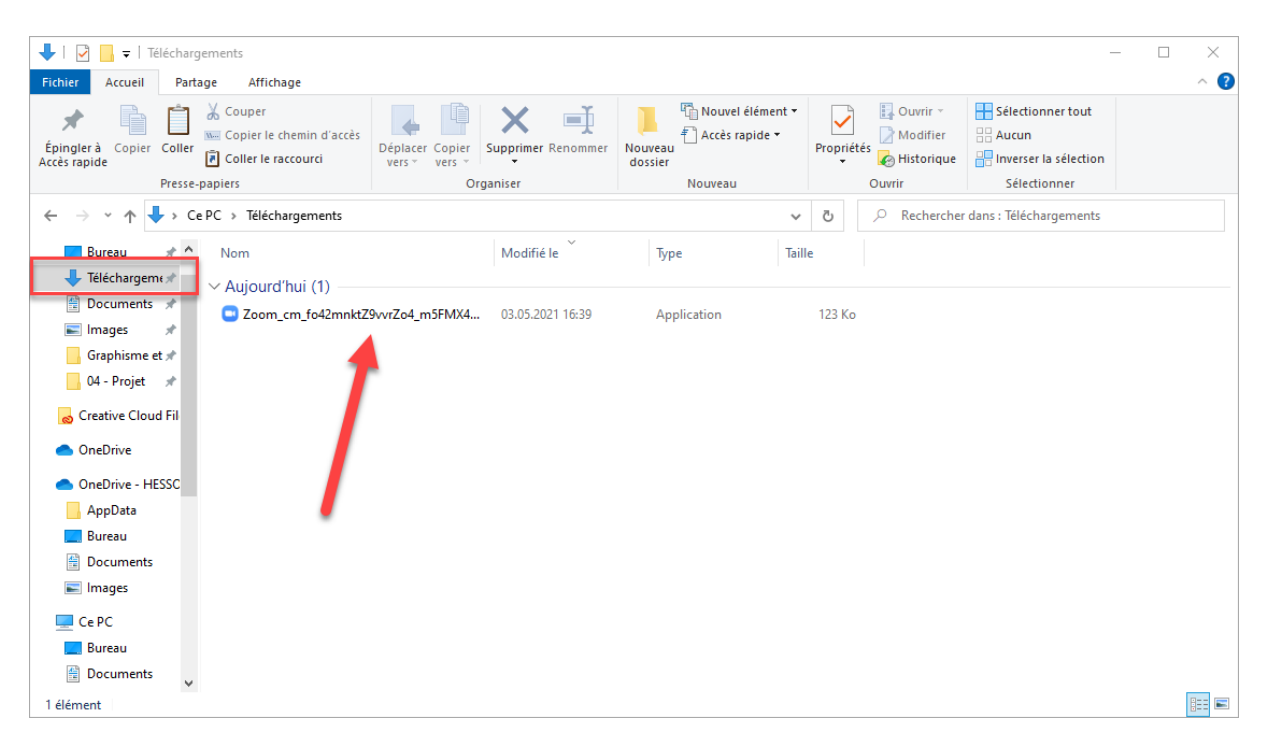

#### Schritt 10 :

Zoom installiert

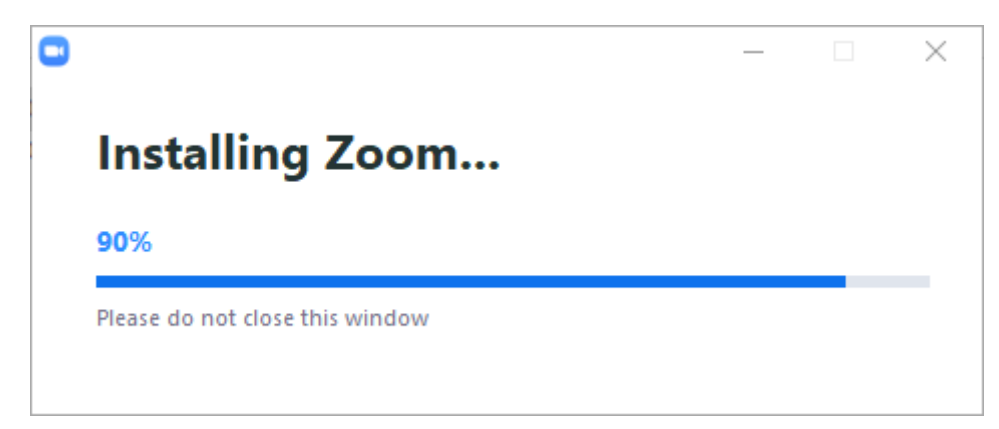

## Schritt 11 :

Melden Sie sich dann bei Ihrem Zoom-Konto an

| Réunions Zoom dans le Cloud |                       | _ | Х |
|-----------------------------|-----------------------|---|---|
|                             | zoom                  |   |   |
|                             | Rejoindre une réunion |   |   |
|                             | Connexion             |   |   |
|                             | 1                     |   |   |
|                             | Version : 5.6.5 (823) |   |   |

## Schritt 12 :

Sie sind nun mit der Zoom-Desktop-Anwendung verbunden

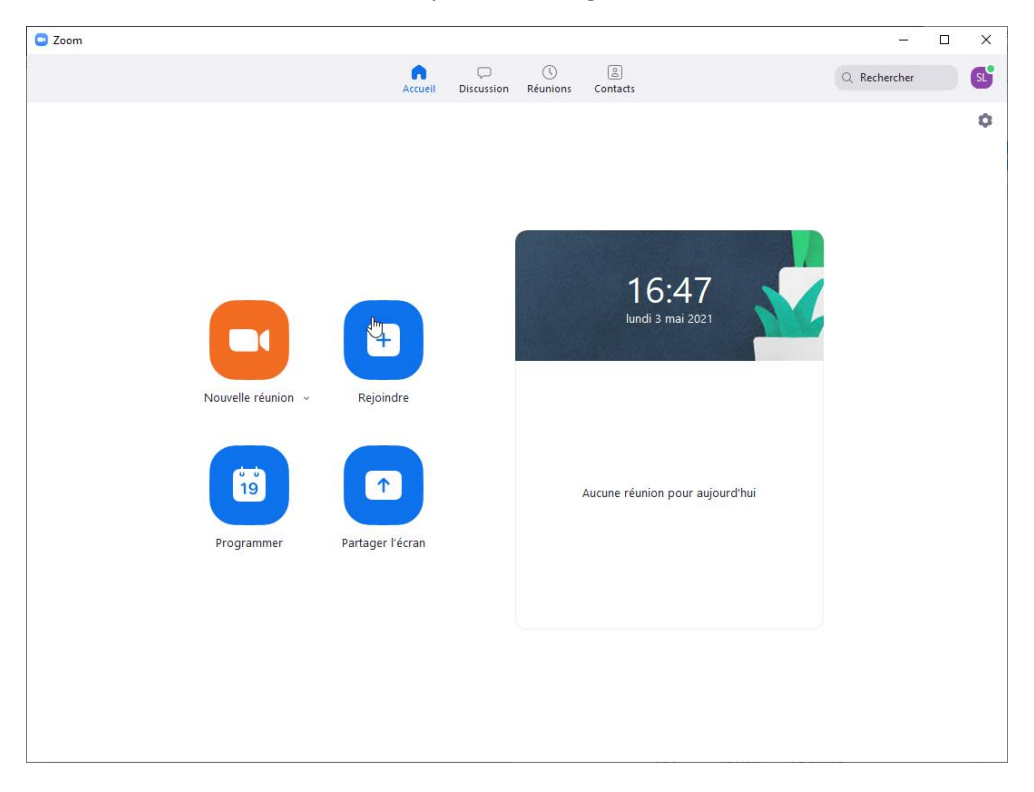